## Third-Party Verification Test (Physical and Chemical)

## How to get here at 'Third-Party Verification Test (Physical and Chemical)'

- 1. From the Third-Party Verification Test (Bacteriological and Biological) section, go to the section menu bar;
- 2. Click menu bar, Physical and Chemical;
- 3. Click the menu item, Go to Physical and Chemical Test Page.

## Lianja App Center v5.5.1 - UTF-8 Quality Control Records Section menu bar, Physical TDS - RAW WATER 07/02/2021 11:16 AM 500.00 Mp/U Bethany Basco and Chemical 07/02/2021 11:22 AM 7.00 Rear MATTER 05/16/2022 2:23 PM 10:00 tds TDS - RAW WATER To Add, Edit, and Delete, click the menu bar at the 07/12/2021 3:26 PM Ted BACTERIOLOGICAL E. COLI OR THERMO 07/20/2021 5:53 PM Tacloban Hardware test test 07/20/2021 5:55 PM EVENC LABORATORIES BACTERIOLOGICAL E. COLI OR THERMOTOLERANT 150 Les 1 05/16/2022 2:32 PM EVRMC LABORATORIES BACTERIOLOGICAL E. COLI OR THERMOT 05/16/2022 2:52 PM EVRMC LABORATORIES BACTERIOLOGICAL E. COU OR THERMOTOLER 05/16/2022 3:12 PM EVRMC LABORATORIES BACTERIOLOGICAL E. COLI OR THERMOTOLERANT 12 Section menu item. Go to Physical and Chemical Test Page E ,P Type here to search o 🗄 🚍 💽 🎃 💼 🚾 🖾 32°C Cloudy ~ C 4 10/12/2022

## Grid Control 1 (GC1) and Grid Control 2 (GC2) Explained

The *Third-Party Verification Test (Physical and Chemical)* are made up of 2 grid controls and they are linked thru their *Reference No.* Whatever record is pointed at the parent grid control are all displayed in the child grid control. We can say that grid control 1 is the header, and grid control 2 are its contents. Please refer to the screen shot below,

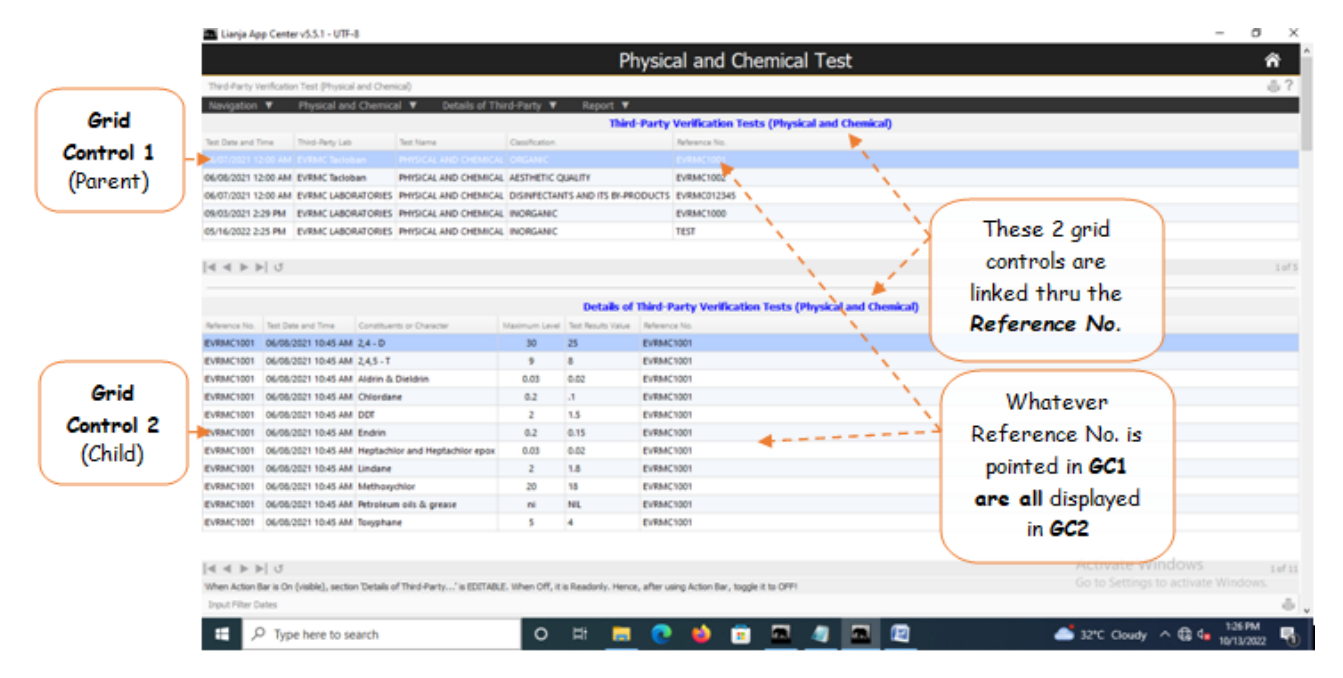

According to Philippine National Standards for Drinking Water (PNSDW) of 2017, Physical and Chemical Test values must be complied by businesses dealing with drinking water.

This is a compilation of test records for Physical and Chemical conducted by third-party testing laboratories.

The Test Records are kept in the database and can be displayed